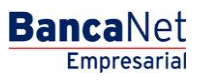

Transferencias y Pagos > Nómina Banamex > Cargar Archivo >

## Contenido

| >> | Importar Archivo - Validación - Configuración | 2 |
|----|-----------------------------------------------|---|
| >> | Importar Archivo - Validación Active X        | 3 |
| >> | Importar archivo                              | 4 |
| >> | Importación - Error estructura - Layout       | 5 |
| >> | Importación - Confirmación -Cargar Archivo    | 7 |
| >> | Importación - Aplicación - Cargar Archivo     | 9 |

Transferencias y Pagos > Nómina Banamex > Cargar Archivo >

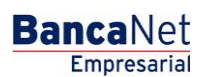

Página 2

### » Importar Archivo - Validación - Configuración

### ¿Qué encuentro en esta página?

En esta página BancaNet Empresarial valida que su equipo de cómputo cuente con el software necesario para importar el archivo.

#### ¿Cómo puedo obtener los datos que me interesan?

Sólo espere unos cuantos segundos y BancaNet Empresarial le indicará si es necesario instalar algún software adicional para la importación del archivo.

Transferencias y Pagos > Nómina Banamex > Cargar Archivo >

### » Importar Archivo - Validación Active X

### ¿Qué encuentro en esta página?

En esta página BancaNet Empresarial le pide que descargue e instale los componentes adicionales o faltantes en su equipo de cómputo para que pueda importar el archivo.

#### ¿Cómo puedo obtener los datos que me interesan?

Sólo siga las instrucciones para la descarga e instalación de los componentes adicionales que le permitirán importar el archivo.

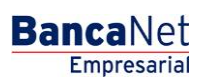

Transferencias y Pagos > Nómina Banamex > Cargar Archivo >

### » Importar archivo

#### ¿Qué encuentro en esta página?

En esta página puede seleccionar o buscar el archivo en su equipo de cómputo, para que pueda ser importado por BancaNet Empresarial.

#### ¿Cómo puedo obtener los datos que me interesan?

La página está compuesta por la siguiente sección:

#### 1. Archivo

- Selección de archivo: Campo en el que se muestra la ruta del archivo a cargar.
- "Examinar": Al hacer clic en este botón, se abrirá una ventana de Windows, donde deberá buscar la ubicación en su equipo de cómputo del archivo a cargar.

Al hacer clic en el botón "Validar", se desplegará una ventana en donde aparecerá el número de movimientos que se están cargando del archivo.

| BancaNet<br>Empresaria                               |                                                                       | Martes 07 de Julio de 2015, 12:                                                                                                    | Javier Álvarez   Empresa Demo S.A. de C.V.<br>javieralvarez@empresademo.com.mx   55.55.1111.0000   <u>Actualizar</u><br>00 Centro de México   Último acceso por BanceNet: 20/12/15 a las 01:30:54 | ♠ ⊠ ☆    |
|------------------------------------------------------|-----------------------------------------------------------------------|----------------------------------------------------------------------------------------------------|----------------------------------------------------------------------------------------------------|----------|
| CONSULTAS TRANSFERENCIAS Y PAGO                      | 5 IMPUESTOS Y CONTRIBUCIONES COE                                      | BRANZA INVERSIONES SERVICIOS ADICIONALES ADMINISTRACIÓN                                                                                                    |                                                                                                    | SALIR    |
| Resumen (S) Transferencias                           | S Pagos A Nómina Banamex                                              | <ul> <li>File Upload</li> <li>File Upload</li> <li>File Upl</li></ul> | v 4 Buscar Naturaleza 15                                                                                                    |          |
| Nómina Baname                                        | X                                                                     | Organizar 🔻 Nueva carpeta                                                                                                    | 8≡ ▼ 🔲 🔞                                                                                                    | ?        |
| Crear archivo<br>Cargar archivo<br>Consultar archivo | Cargar archivo<br>Dé clic en "Examinar" para seleccionar s<br>Archivo | Música     Nombre     Videos     Videos     AT15 INTER Y OPT_40000     NAT15INT_AR     ACMX95F50010     E                                                                                                    | Fecha de modifica         Tipo           19/06/2015 11:56 a         Documento de tex           19/06/2015 05:39         Documento de tex           19/06/2015 01:00         Documento de tex      | Examinar |
| Administración de tarjetas<br>Reportes y contratos   |                                                                       | Red                                                                                                    |                                                                                                    | Validar  |
| Por favor ayudanos a<br>calificaria.                 |                                                                       | AFR_AA                                                                                                    | All Files     All Files     Cancelar                                                                                                    |          |

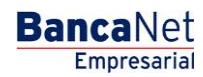

Transferencias y Pagos > Nómina Banamex > Cargar Archivo >

### » Importación - Error estructura - Layout

### ¿Qué encuentro en esta página?

En esta página puede ver el detalle de los errores que presentó el archivo al ser importado por BancaNet Empresarial.

#### ¿Cómo puedo obtener los datos que me interesan?

La página está compuesta por las siguientes secciones:

#### 1. Archivo:

En esta sección se desglosa la información de la siguiente manera:

- Nombre de archivo: Muestra el nombre del archivo a cargar.
- Registros válidos: Muestra el número de registros válidos.
- Registros inválidos: Muestra el número de registros inválidos.
- Importe: Muestra el importe de los registros válidos e inválidos.

#### 2. Detalle de errores:

- Número de registros: Muestra el número del registro en donde existe error.
- Descripción: Muestra una breve descripción del error.
- Contenido del campo: Muestra el contenido del registro con información incorrecta.

Al hacer clic en el botón "Aceptar", se desplegará la pantalla Importar archivo.

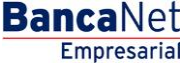

Transferencias y Pagos > Nómina Banamex > Cargar Archivo >

Página 6

#### » Nómina Banamex

| Crear archivo                                           | Cargar archivo                                                                                                    |                 |                                                       |                     |  |  |
|---------------------------------------------------------|----------------------------------------------------------------------------------------------------|-----------------|-------------------------------------------------------|---------------------|--|--|
| Cargar archivo                                          | El archivo no se ha cargado debido a que contiene errores. Verifique el detalle de errores que se presenta, realice las modificaciones necesarias e intente cargarlo nuevamente. |                 |                                                       |                     |  |  |
| Consultar archivo                                       |                                                                                                    |                 |                                                       |                     |  |  |
| Administración de tarjetas                              |                                                                                                    |                 |                                                       |                     |  |  |
| Reportes y contratos                                    |                                                                                                    |                 |                                                       |                     |  |  |
| ¿Necesitas avuda?                                       | Detaile de errores                                                                                                    |                 |                                                       |                     |  |  |
|                                                         | onde 🕜                                                                                                    | No. de registro | Descripción                                           | Contenido del campo |  |  |
| veas este botán                                         |                                                                                                    | 1               | Fecha invâlda, debe ser mayor o igual al día de hoy.  | 120125              |  |  |
|                                                         |                                                                                                    | 1               | Número de Cliente no corresponde al que esta firmado. | 000001782404        |  |  |
| (Desi denes bacar2                                      |                                                                                                    |                 |                                                       |                     |  |  |
| Erene meneral inacter i                                 | 1 a 2 de 2                                                                                                    |                 |                                                       |                     |  |  |
| Ver resumen de transferencias y<br>pagos                | Si desea consultar el layout correspondiente a este tipo de archivo dé cic agué                                                                                                  |                 |                                                       |                     |  |  |
| Configurar validación de<br>beneficiarios para archivos |                                                                                                    |                 |                                                       | Aceptar             |  |  |

### BancaNet Empresarial

0

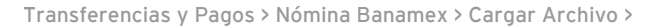

### » Importación - Confirmación -Cargar Archivo

### ¿Qué encuentro en esta página?

En esta página puede ver la confirmación del detalle de su archivo.

#### ¿Cómo puedo obtener los datos que me interesan?

La página está compuesta por la siguiente sección:

1. Información del archivo

En esta sección se desglosa la información de la siguiente manera:

Nombre de archivo
Tipo de archivo

- Fecha
- Secuencial
- Número de Operaciones
  - Conforme a la imagen, faltan más datos

Posteriormente se muestra un resumen del archivo con el número de altas por cada unidad de trabajo. Al hacer clic en el botón "Regresar", éste lo enviará a la pantalla anterior de *Selección de archivo*. Al hacer clic en el botón "Aceptar", se abrirá una ventana en la que se le solicitará que ingrese su Challenge para aplicar su operación.

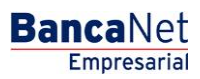

BancaNet Empresarial

Página 8

Transferencias y Pagos > Nómina Banamex > Cargar Archivo >

| BancaNet<br>Empresarial            |                                                           | Martes 07 de Julio de 2015, 12                                          | Javier Álvarez   Empr<br>javieralvarez@empresademo.com.mx   55<br>00 Centro de México   Útlimo acceso por BancaNe | esa Demo S.A. de C.V.<br>.55.1111.0000   <u>Actualizar</u><br>t: 20/12/15 a las 01:30:54 | ▲ 🌲 🖾 券       |  |
|------------------------------------|-----------------------------------------------------------|-------------------------------------------------------------------------|----------------------------------------------------------------------------------------------------|------------------------------------------------------------------------------------------|---------------|--|
| CONSULTAS TRANSFERENCIAS Y PAGOS   | MPUESTOS Y CONTRIBUCIONES CC                              | BRANZA INVERSIONES SERVICIOS ADICIONALES ADMINISTRACIÓN                 |                                                                                                    |                                                                                          | SALIR         |  |
| Resumen 🛞 Transferencias           | S Pagos 🏠 Nómina Banamex                                  | Transferencias Masivas 👬 Multipagos                                     |                                                                                                    |                                                                                          |               |  |
| Nómina Baname                      | x                                                         |                                                                         |                                                                                                    |                                                                                          | 0             |  |
| Crear archivo                      | Crear archivo<br>Confirme el detalle de su archivo y dé d | dic en "Aceptar"                                                        |                                                                                                    |                                                                                          |               |  |
| Cargar archivo                     |                                                           |                                                                         |                                                                                                    |                                                                                          |               |  |
| O                                  | Información<br>de archivo                                 | Nombre de archivo                                                       | Pago de Nómina Febrero                                                                                            | 2013                                                                                     |               |  |
| Consultar archivo                  | de archivo                                                | Tipo de archivo                                                         | Nómina Banamex                                                                                                    |                                                                                          |               |  |
| Administración de tarjetas         |                                                           | Fecha de aplicación                                                     | 23/02/2013                                                                                                    |                                                                                          |               |  |
| Desertes a sector to the           |                                                           | Secuencial                                                              | 72                                                                                                    |                                                                                          |               |  |
| Repones y contratos                |                                                           | Descripción                                                             | Ejemplo de archivo de pa                                                                                          | gos                                                                                      |               |  |
| - To Lotto                         |                                                           | Cuenta retiro                                                           | Javier Álvarez - Baname                                                                                           |                                                                                          |               |  |
| ¿Conoces nuestra nueva             |                                                           | Saldo MXN                                                               | \$ 100,000.00                                                                                                    | \$ 100,000.00                                                                            |               |  |
| opción de Multipagos?              |                                                           | Tipo de pago                                                            | No. de operaciones                                                                                                | Importe MXN                                                                              |               |  |
| Por favor ayudanos a               |                                                           | Cheaues                                                                 | no. de operaciones                                                                                                | 1                                                                                        | \$ 100.000.00 |  |
| calificarla.                       |                                                           | Tarietas                                                                |                                                                                                    | 1                                                                                        | \$ 100,000,00 |  |
| 1001                               |                                                           | Tota                                                                    | ales                                                                                                    | 2                                                                                        | \$ 200,000.00 |  |
| ENTRA AQUÍ                         |                                                           |                                                                         |                                                                                                    |                                                                                          |               |  |
| ¿Qué desea hacer?                  | Opciones<br>adicionales                                   | Autorizar en forma remota                                               |                                                                                                    |                                                                                          |               |  |
| Ver historial de Banca Electrónica |                                                           |                                                                         |                                                                                                    |                                                                                          |               |  |
| • Ver nendientes de autorizor      | Cancelar                                                  |                                                                         |                                                                                                    |                                                                                          | Aceptar       |  |
| · ver pendientes de autorizar      |                                                           |                                                                         |                                                                                                    |                                                                                          |               |  |
| * Dar de alta una cuenta           |                                                           |                                                                         |                                                                                                    |                                                                                          |               |  |
| WEBTEXT01-ND001-LACINTGTDUAS       | @ Copyright 2009, Derechos Resen                          | rados. Banco Nacional de México, S.A., integrante de Grupo Financiero B | anamex.                                                                                                    |                                                                                          |               |  |

Transferencias y Pagos > Nómina Banamex > Cargar Archivo >

### » Importación - Aplicación - Cargar Archivo

#### ¿Qué encuentro en esta página?

En esta página puede ver el detalle y el número de autorización de la aplicación de las operaciones de su archivo.

#### ¿Cómo puedo obtener los datos que me interesan?

La página está compuesta por la siguiente sección:

#### 1. Información del archivo

- Nombre de archivo
- Tipo de archivo
- Fecha
- Secuencial
- Número de Operaciones

Conforme a la imagen, faltan más datos

| BancaNet<br>Empresarial                   |                                                                       | Martes 07 de Julio                                    | javieralı<br>de 2015, 12:00 Centro de Mı | Javier Álvarez   Empresa<br>varez@empresademo.com.mx   55.55.<br>éxico   Último acceso por BancaNet: 20 | Demo S.A. de C.V.<br>1111.0000   <u>Actualizar</u><br>/12/15 a las 01:30:54 | ☆ 🌲 🖾 🌣       |
|-------------------------------------------|-----------------------------------------------------------------------|-------------------------------------------------------|------------------------------------------|----------------------------------------------------------------------------------------------------|-----------------------------------------------------------------------------|---------------|
| CONSULTAS TRANSFERENCIAS Y PAGOS          | MPUESTOS Y CONTRIBUCIONES CO                                          | DBRANZA INVERSIONES SERVICIOS ADICIONALES ADMINISTR   | ACIÓN                                    |                                                                                                    |                                                                             | SALIR         |
| Resumen 🚯 Transferencias                  | S Pagos A Nómina Banamex                                              | Transferencias Masivas                                |                                          |                                                                                                    |                                                                             |               |
| Nómina Baname                             | x                                                                     |                                                       |                                          |                                                                                                    |                                                                             | 80            |
| Crear archivo                             | Crear archivo                                                         |                                                       |                                          |                                                                                                    |                                                                             |               |
| Cargar archivo                            | Su archivo se ha enviado a a                                          | utorización remota con número de autorización 123456. |                                          |                                                                                                    |                                                                             |               |
| Consultar archivo                         |                                                                       |                                                       |                                          |                                                                                                    |                                                                             |               |
| Administración de tarjetas                | ninistración de tarjetas Autorizadores Usuario 09 GERENCIA, PAGOS/UNO |                                                       |                                          |                                                                                                    |                                                                             |               |
| Reportes y contratos                      |                                                                       |                                                       |                                          |                                                                                                    |                                                                             |               |
| Conoces puestra pueva                     | Información                                                           | Nombre de archivo                                     | Pago de Nómina Febrero 2013              |                                                                                                    |                                                                             |               |
| onción de Multinagos?                     | de archivo<br>n de Multipagos?<br>vor ayudanos a<br>arla.             | Tipo de archivo                                       |                                          | Nómina Banamex                                                                                          |                                                                             |               |
| opcion de manapagos.                      |                                                                       | Fecha de aplicación                                   |                                          | 23/02/2013                                                                                              |                                                                             |               |
| Por favor ayudanos a                      |                                                                       | Descripción                                           |                                          | Ejemplo de archivo de pagos                                                                             |                                                                             |               |
| calificaria.                              |                                                                       | Secuencial                                            |                                          | 72                                                                                                    |                                                                             |               |
| 100                                       |                                                                       | Cuenta retiro                                         |                                          | Javier Álvarez - Banamex - 1234567890123456789                                                          |                                                                             |               |
| ENTRA AQUI                                |                                                                       | Estatus de archivo                                    |                                          | Falta segunda firma                                                                                     |                                                                             |               |
|                                           |                                                                       | Tipo de pago                                          | No. de                                   | operaciones                                                                                             | Importe MXN                                                                 |               |
| ¿Qué desea hacer?                         |                                                                       | Cheques                                               |                                          | 1                                                                                                    |                                                                             | \$ 100,000.00 |
|                                           |                                                                       | Tarjetas                                              |                                          | 1                                                                                                    |                                                                             | \$ 100,000.00 |
| <u>Ver historial de Banca Electrónica</u> |                                                                       |                                                       | Totales                                  | 2                                                                                                    |                                                                             | \$ 200,000.00 |
| <u>Ver pendientes de autorizar</u>        |                                                                       |                                                       |                                          |                                                                                                    |                                                                             | )             |
| • Dar de alta una cuenta                  |                                                                       |                                                       |                                          |                                                                                                    |                                                                             |               |
|                                           |                                                                       |                                                       |                                          |                                                                                                    |                                                                             |               |

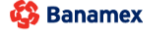

D.R. @ Copyright 2009, Derechos Reservados. Banco Nacional de México, S.A., integrante de Grupo Financiero Banamex. Isabel la Católica 44. Centro Histórico. Del. Cuauhtémoc. C.P. 06000, México, Distrito Federal, México

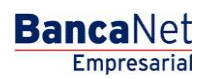